## WEBEX DIDATTICA A DISTANZA DOCENTI - STUDENTI

## WEBEX DIDATTICA A DISTANZA DOCENTI

- 1. Per diventare Host
- 2. Per scaricare il programma
- 3. Come invitare
- 4. Per accedere ad una videoconferenza

### 1.PER DIVENTARE HOST

### https://www.webex.com/

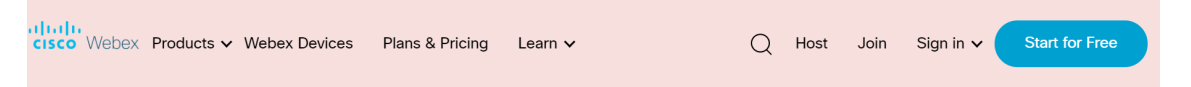

- . Accedere al sito
- Effettuare la registrazione accedendo al sito selezionando START FOR FREE
- Si apre una finestra
- Inserire il proprio indirizzo mail e premere sign up
- Compilare i campi
- Vi arriverà una mail per la PASSWORD

# 2. Per scaricare il programma

- Nella pagina iniziale selezionare
  PRODUCTS
- Si apre una finestra selezionare DOWNLOAD
- In basso a sinistra comparirà webxapp.msi
- Completare la configurazione
- Si apre una pagina
- Inserire le credenziali
- si aprirà una finestra

| CO | Webex | Products 🗸 | Webex Devices | Plans & Pricing | Learn 🗸 |
|----|-------|------------|---------------|-----------------|---------|

📿 Host Join Sign in 🗸

Start for Free

messaging, file and screen sharing, white boarding and more.

### Download

սի

cis

Take Webex with you on any device.

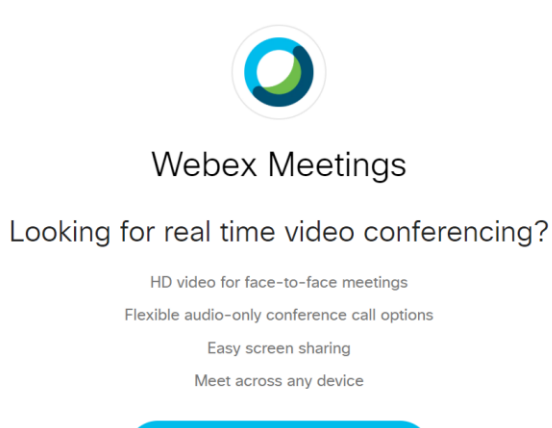

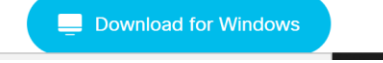

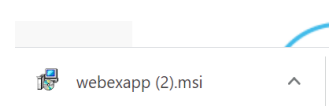

### 3. Come invitare

• Dopo aver aperto webex si aprirà una finestra con il vostro nome e cognome e l'url da copiare per invitare.

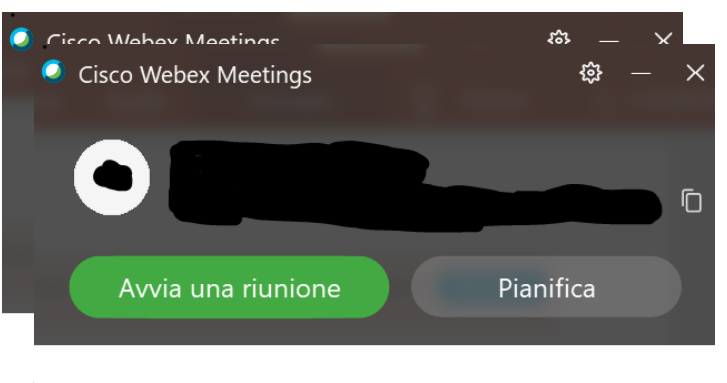

#### Accedi a riunione ①

Inserisci informazioni riunione

#### Riunioni future

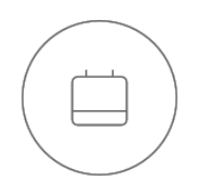

Accedere a Microsoft Outlook per visualizzare tutte le riunioni.

Mostra solo le riunioni Webex

## 4. Per accedere ad una videoconferenza

Inserire nella finestra

INSERISCI INFORMAZIONE RIUNIONE

Nella finestra Accedi a riunione

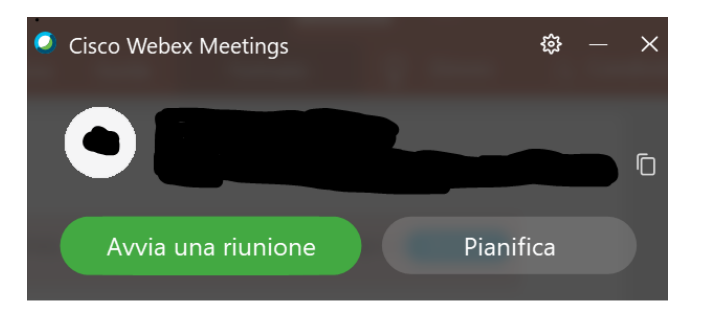

#### Accedi a riunione 🛈

Inserisci informazioni riunione

#### Riunioni future

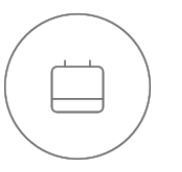

Accedere a Microsoft Outlook per visualizzare tutte le riunioni.

Mostra solo le riunioni Webex

## WEBEX DIDATTICA A DISTANZA STUDENTI

- 1. Per scaricare il programma
- 2. Per partecipare ad una videoconferenza

# 1.Per scaricare il programma

- Nella pagina iniziale selezionare
  PRODUCTS
- Si apre una finestra selezionare DOWNLOAD
- In basso a sinistra comparirà webxapp.msi
- Completare la configurazione
- Si apre una pagina
- Cliccare USA COME OSPITE -

| sco Webe | < Products 🗸 | Webex Devices | Plans & Pricing | Learn 🗸 |
|----------|--------------|---------------|-----------------|---------|

📿 Host Join Sign in 🗸

Start for Free

messaging, file and screen sharing, white boarding and more.

### Download

Take Webex with you on any device.

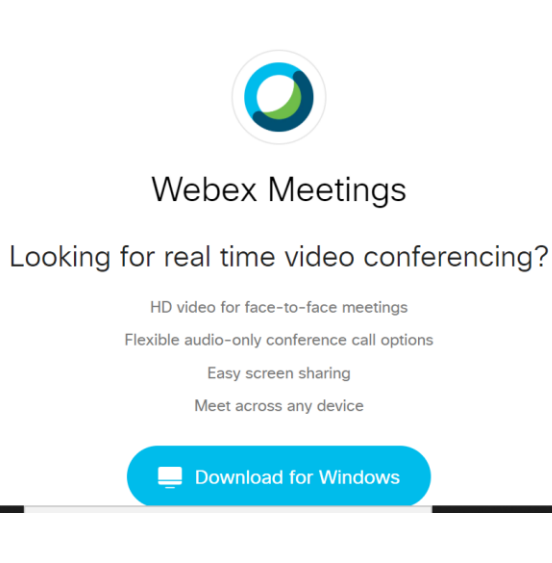

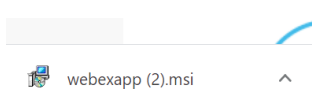

# 1. Per scaricare il programma

- Inserire il nome dell'alunno e la mail (obbligatoria) ( non implica alcuna iscrizione)
- Cliccare continua come ospite

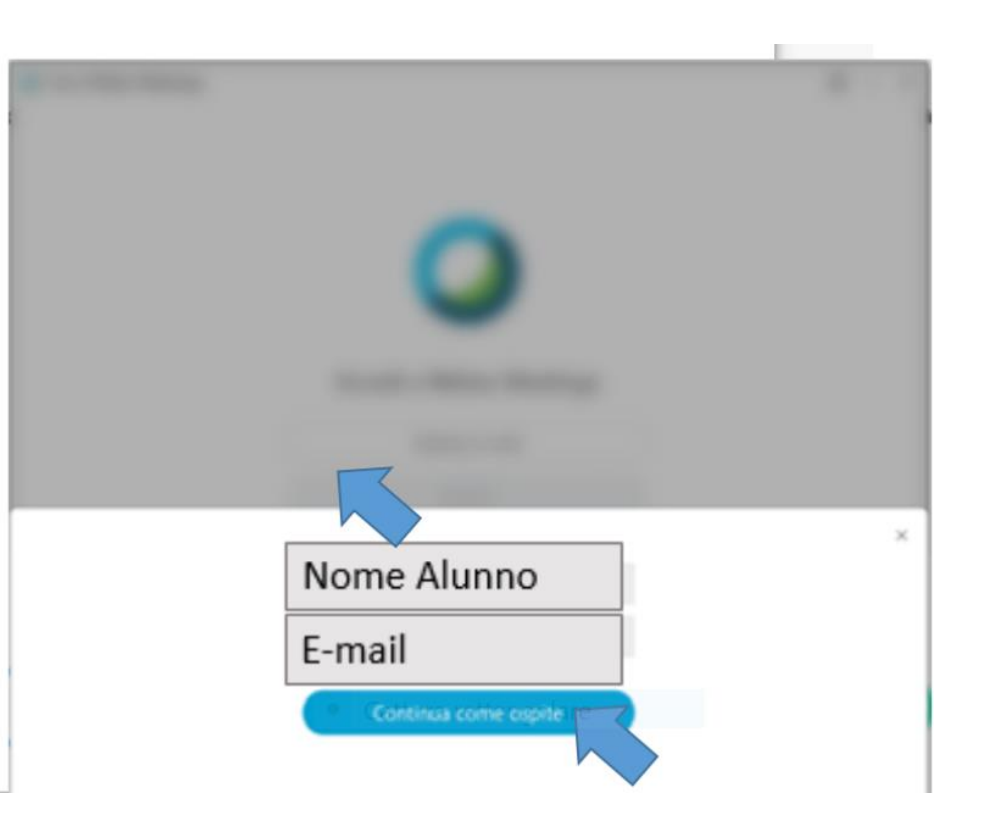

# 2.Per partecipare ad una videoconferenza

- Doppio clic sull'icona CISCO (WEBEX) del desktop
- Compare questa finestra –
- Inserire nella finestra Partecipa l'URL O NUMERO che il docente ha condiviso
- Cliccare su PARTECIPA A RIUNIONE

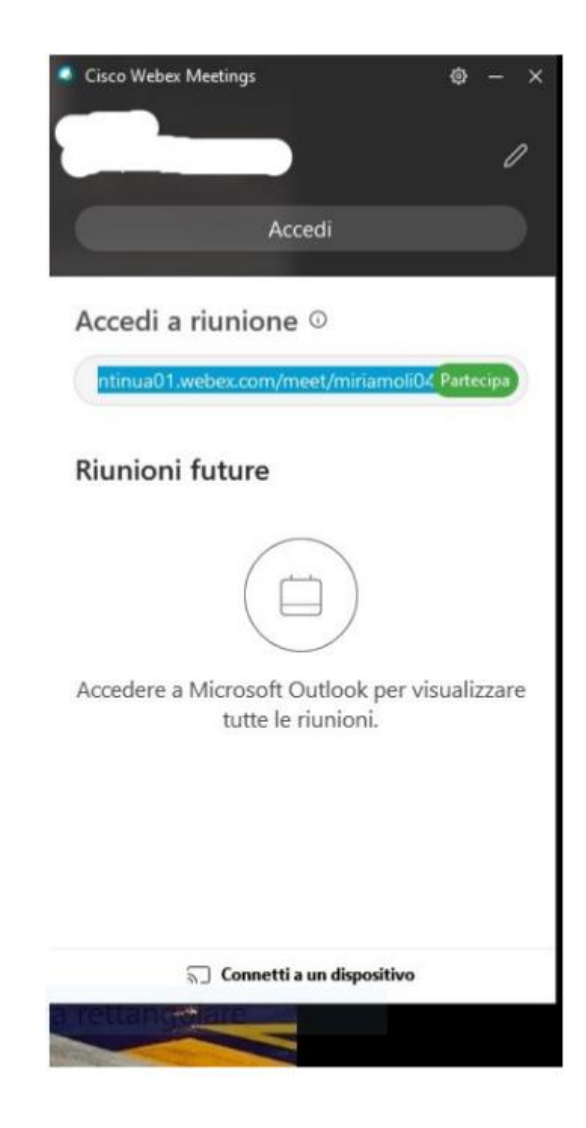